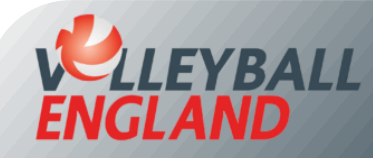

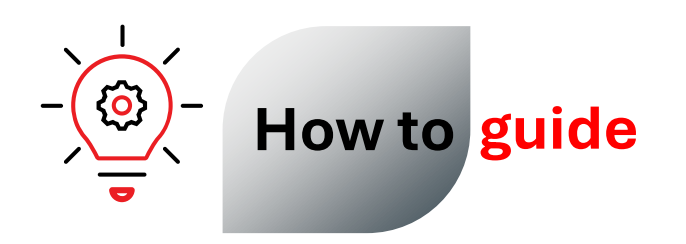

## Purchase membership as a Senior Beach Player or an overseas England National Volleyball Team Player

## Purchasing membership as a Senior Beach Player or an overseas England National Volleyball Team Player

- Head to the member registration portal for Club England by clicking <u>here</u>.
- Choose one of the below membership:
  - Overseas Volleyball Player Eng National Team
    - If you are a member of the indoor England National Team programme but do not have an active membership with any club in England for the current season.
  - Beach International Event Player
    - If you are a senior beach player entering international events (e.g. NEVZA, Futures)
- Click 'Register Now'. This will redirect you to registration/login page where you can either create a new account or log in if you already have one.

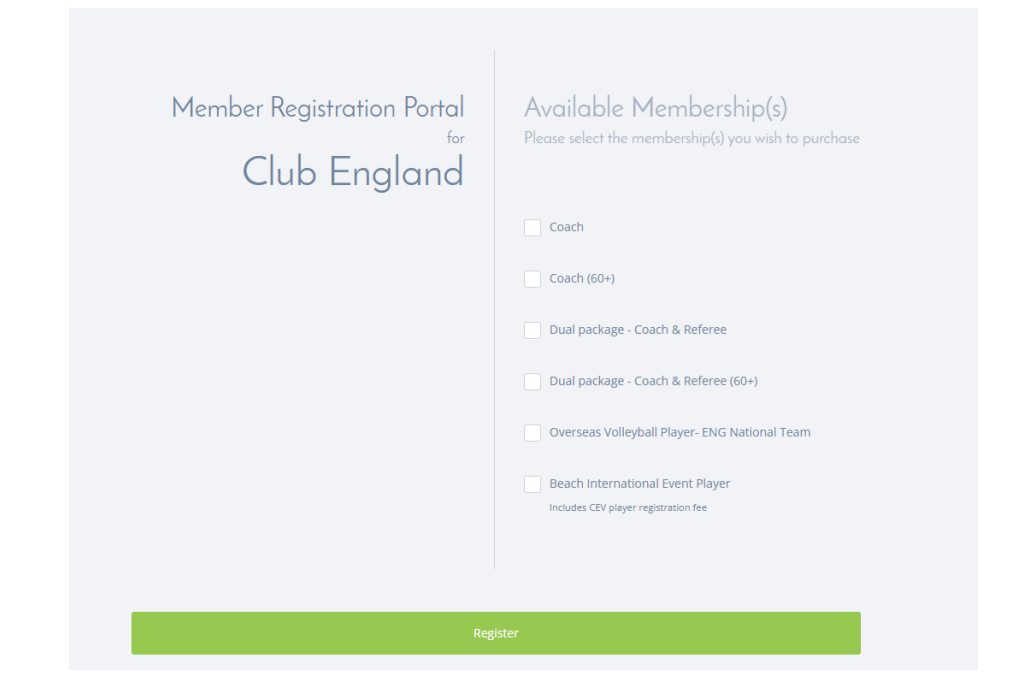

If you do not have an existing VolleyZone account:

٠

- On the registration-login page, Click 'Sign Up' on the top left of the login box.
- Enter your email, password and other required details.
- Click 'Register'. This will send a verification email to the provided email address.
- Open the email and verify your account. This will redirect you to log-in page.
- Log in by entering your account username (this is your email) and password.
- If you have an existing VolleyZone account:
  - Simply Log in by entering your account username (this is your email) and password.

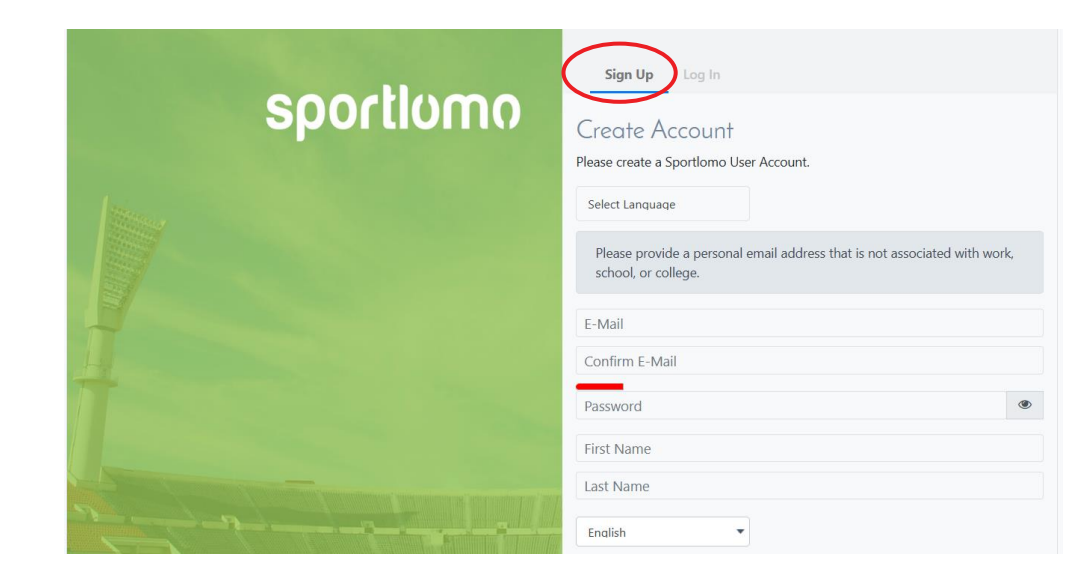

- Enter quantity '1' for the membership type you are purchasing. Please only purchase one membership at a time to avoid duplication errors.
- Click 'Continue'.
- On the next page, choose 'Add new member' from the drop-down list.
- Click 'Continue'.
- Enter your details, upload your photo (this will appear on your member id), accept the Terms and Conditions.
- Finally, click 'Register'.
- Follow the on-screen instructions to complete your payment.

|                                                      | Add/Renew    |               |                             |  |
|------------------------------------------------------|--------------|---------------|-----------------------------|--|
|                                                      |              |               |                             |  |
| Name: Coach                                          | Price: 51.00 | <b>Qty:</b> 0 | <b>Total:</b> 0.00          |  |
| Name: Coach (60+)                                    | Price: 25.00 | <b>Qty:</b> 0 | <b>Total:</b> 0.00          |  |
| Name: Dual package - Coach & Referee                 | Price: 89.50 | <b>Qty:</b> 0 | Total: 0.00                 |  |
| Name: Dual package - Coach & Referee (60+)           | Price: 45.00 | <b>Qty:</b> 0 | Total: 0.00                 |  |
| Name: Overseas Volleyball Player- ENG National Team  | Price: 43.50 | Qty: 1        | <b>Total:</b> 43.50         |  |
| Name: Beach International Event Player               | Price: 43.50 | <b>Qty:</b> 0 | Total: 0.00                 |  |
| Description:<br>Includes CEV player registration fee |              |               |                             |  |
|                                                      |              |               | Total Cost (Ex Fees): 43.00 |  |
| Continue                                             |              |               |                             |  |

| Selected<br>Membership                           | Overseas Volleyball Player- ENG National Team                  |   |                                                                              |   |  |
|--------------------------------------------------|----------------------------------------------------------------|---|------------------------------------------------------------------------------|---|--|
|                                                  |                                                                |   |                                                                              |   |  |
| OVERSEAS VOLLEYBALL PLAYER-<br>ENG NATIONAL TEAM | Personal Data<br>First Name                                    |   | Surname                                                                      |   |  |
|                                                  |                                                                |   |                                                                              |   |  |
|                                                  | E-mail                                                         |   | Date of Birth                                                                |   |  |
|                                                  |                                                                |   | dd/mm/yyyy                                                                   |   |  |
|                                                  | Gender                                                         |   | Sex at Birth                                                                 |   |  |
|                                                  | Please Select.                                                 | * | Please Select                                                                | * |  |
|                                                  | Which of the following best describes your sexual orientation? |   | Ethnic Origin                                                                |   |  |
|                                                  | Please Select.                                                 | * | Please Select.                                                               | * |  |
|                                                  | Religion                                                       |   | Do you consider yourself to have a disability or long-term health condition? |   |  |
|                                                  | Please Select.                                                 | ٠ | Please Select.                                                               | * |  |